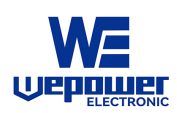

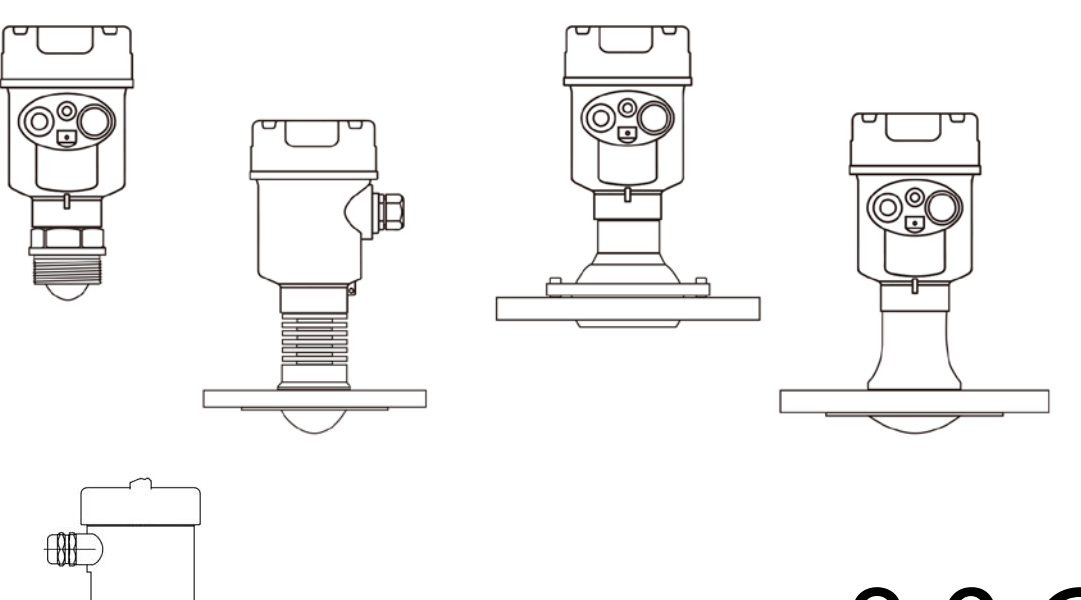

# 80G

## **FM Radar Level Meter**

**Product Manual** 

WERD-9X Series

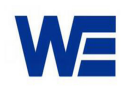

# Directory

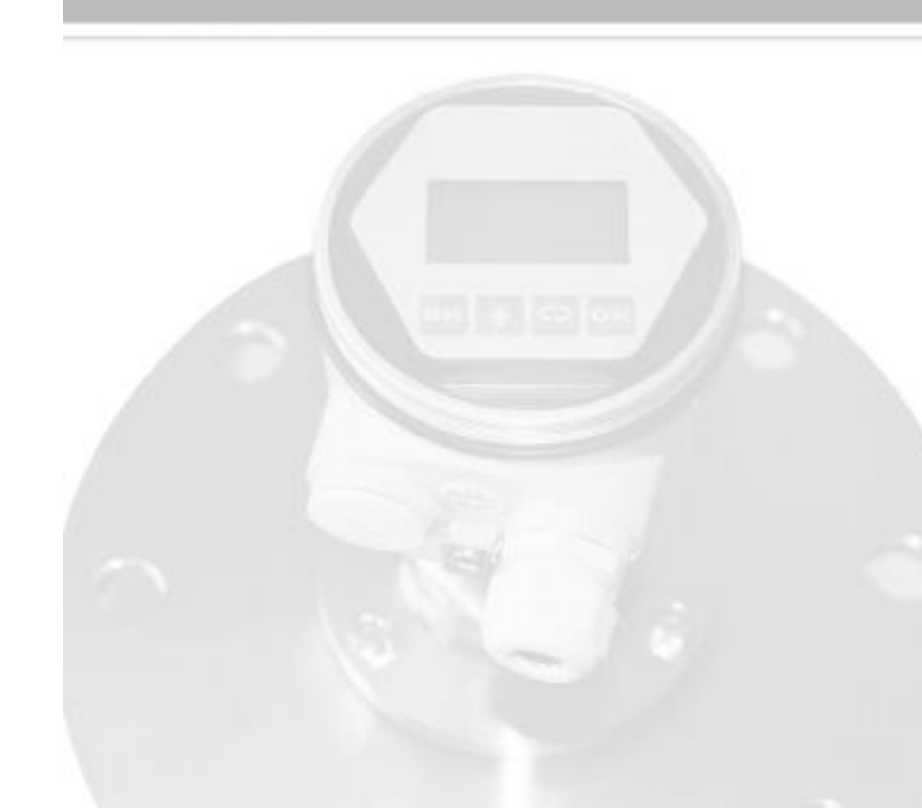

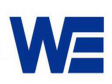

## **80G FM Radar Level Meter**

## 1.Principle:

The general principle of the FM continuous wave radar level gauge is that the radar emits electromagnetic waves on the top of the tank, and the electromagnetic waves are received by the radar after being reflected by the medium. The frequency difference  $\delta f$  between the received signal and the transmitted signal is proportional to the distance R from the surface of the medium: R=C (speed)\* $\delta f$ (frequency difference)/2/K (frequency modulation slope). Because the speed of light C and the frequency modulation slope K are known, the frequency difference  $\delta f$  can be estimated to obtain the distance R from the radar installation position to the material surface, and then through the known total height of the tank, subtract the spatial distance from the radar to the material surface (referred to as Empty height) to get the height of the material level.

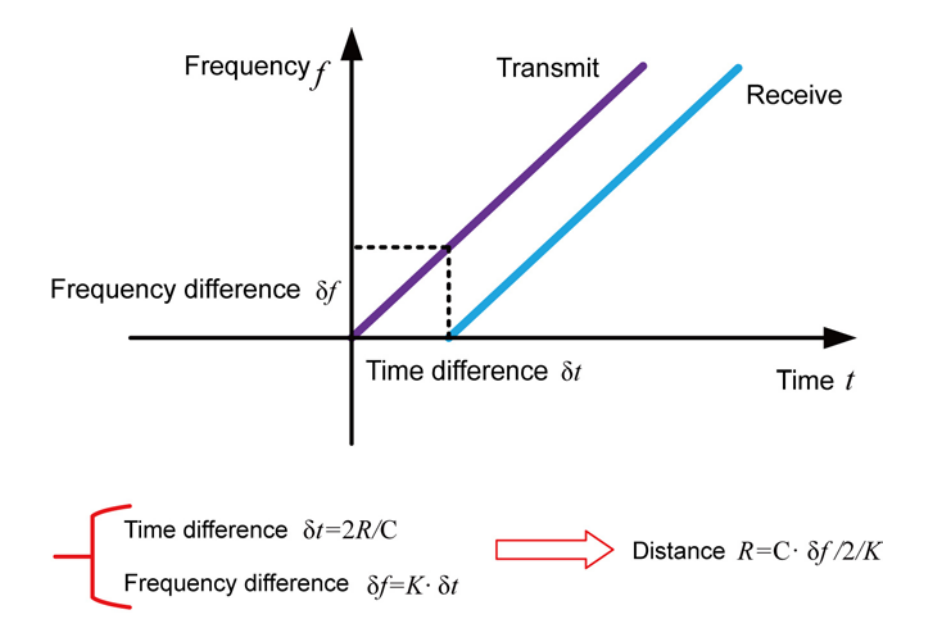

Note: K is the frequency modulation slope

## 2.Characteristic:

1) Millimeter-wave radar, with a measurement accuracy of up to  $\pm 1$ mm, and a minimum blind area of 0.1m.

2) The smaller antenna size satisfies the measurement of more working conditions.

3) A variety of lens antennas, smaller launch angle, more concentrated energy, stronger echo signal, under the same industrial and mining conditions, compared to

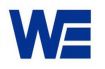

Other radar products have higher reliability.

4) With stronger penetrability, it can be used normally even if there is adhesion and condensation.

5) The dynamic signal range is larger, and the measurement of low dielectric constant medium is more stable.

6) A variety of measurement modes, the radar reaction time in the fast measurement mode is less than 1S.

## 3. Technical Specifications Table:

| Transmit frequency      | 76GHz~81GHz                                                 |
|-------------------------|-------------------------------------------------------------|
| Measuring range         | 0.3m~ 60m 008m~30m                                          |
|                         | 0.6m~ 120m 008m~ 10m                                        |
| measurement accuracy    | ±1mm                                                        |
| Measurement interval    | As fast as 100ms                                            |
| Beam angle              | 3°/8°/20°                                                   |
| Use dielectric constant | >=2                                                         |
| range                   |                                                             |
| Power supply range      | 12~28.0VDC,                                                 |
| Output                  | 4~20mA HART or RS-485 (Modbus)                              |
|                         |                                                             |
| Fault output            | 3.8mA, 4mA, 20mA, 21mA, keep                                |
| On-site                 | 128×64 dot matrix display/4 buttons Configurable            |
| operation/programming   | upper computer setting software                             |
| Industrial              | T0: -40~85℃/≤95%RH; T1: -40~200℃; T2: -40~500℃; T3: -       |
| temperature/humidity    | <b>40~1000°</b> ℃                                           |
| shell material          | Aluminum alloy, stainless steel                             |
| Process connection type | Pipe thread/universal flange/anti-corrosion flange/sanitary |
|                         | chuck/quartz isolation flange                               |
| Process pressure        | -0.1~2MPa                                                   |
| Product Size            | Ø100*270mm                                                  |
| Cable entry             | M 20*1.5                                                    |
| Recommended cable       | AWG18 or 0.75mm <sup>2</sup>                                |
| Protection level        | IP67                                                        |
| Explosion-proof grade   | ExdiaIICT6                                                  |
| Installation method     | Thread or flange                                            |
| Net weight/Gross weight | 2.480Kg/2.995Kg                                             |
| Packing box size        | 370*270*180mm                                               |

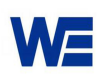

## 4. Installation Methods

> 1)Threaded installation:

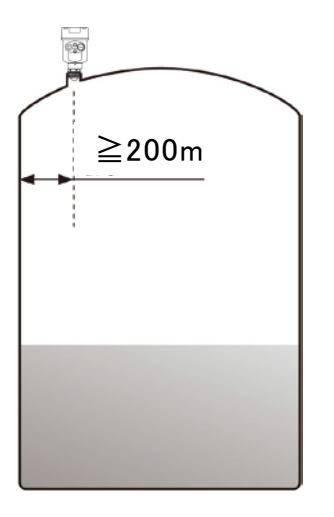

> 2)Flange installation:

The meter should be installed at 1/4 or 1/6 of the diameter of the tank when using flange, and the minimum distance between the meter and the tank wall should be more than 200mm.

### Note: ①Datum

(2) Container center or axis of symmetry

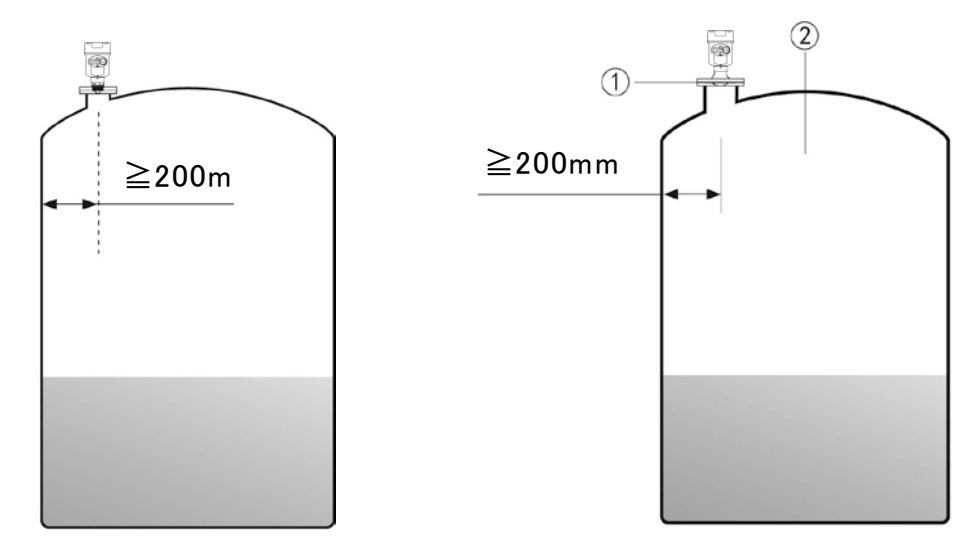

> 3)Lifting (selected according to specific installation conditions):

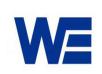

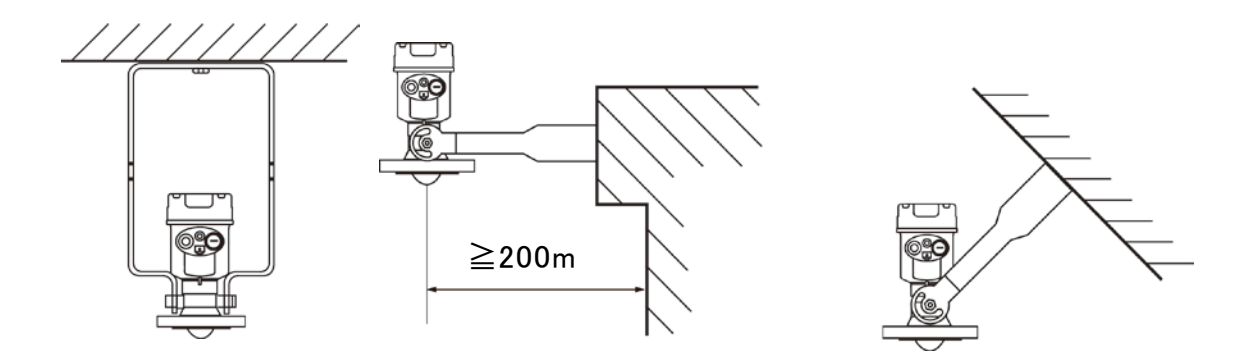

## **5.Installation Requirements:**

1)When installing the instrument, avoid installing it above the material inlet, and try to avoid various objects that affect the signal, such as stirring paddles, etc.

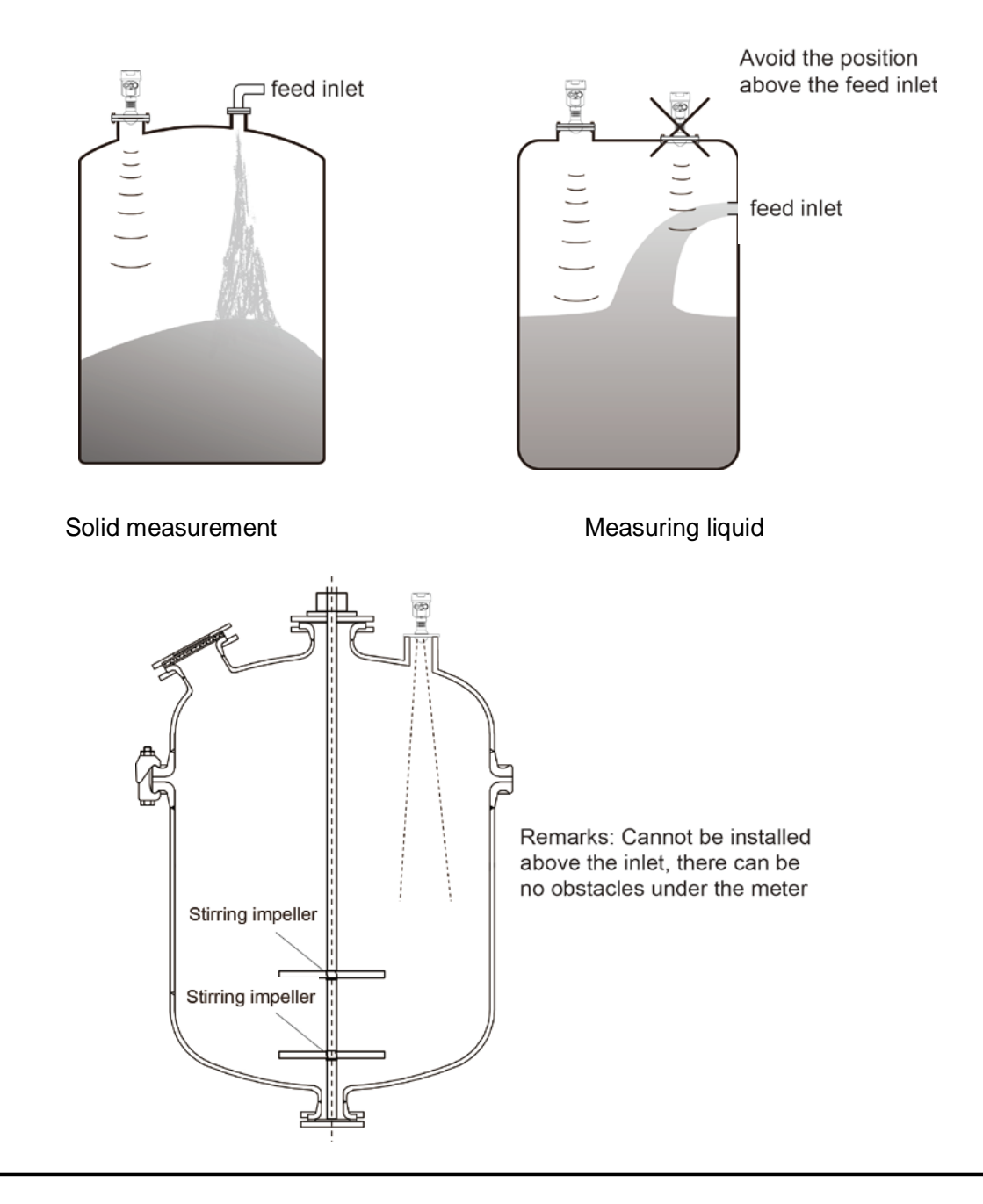

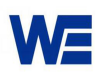

2) Under extremely complex working conditions, the instrument can work normally with the radar installation point as the center and no obstacles in the area with a radius of 20 cm.

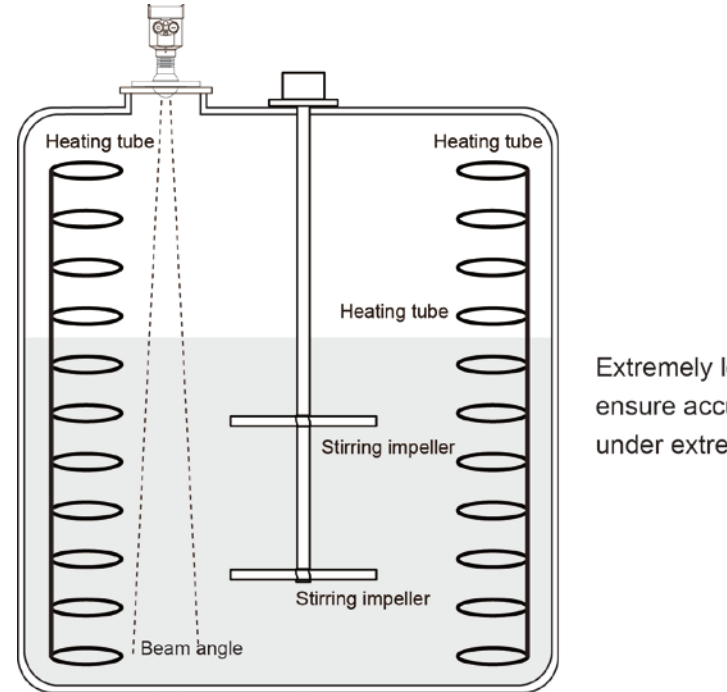

Extremely low emission angles ensure accurate measurements under extreme conditions

## **6. Electrical Connection**

## 1) Power Supply

| (4~20) mA (2-wire)   | The power supply and the output current signal share a two-core shielded   |
|----------------------|----------------------------------------------------------------------------|
|                      | cable. See technical data for specific power supply voltage range.         |
| (4~20) mA (4/6-wire) | The power supply needs to be supplied separately, and the power            |
|                      | supply and the current signal use a four-core shielded cable (the          |
|                      | current signal and the RS485 interface can be output at the same           |
|                      | time, and the output needs to use a six-core shielded cable).              |
| Modbus-RS485         | The power supply needs to be supplied separately, and the power supply and |
|                      | the digital use a four-core shielded cable .                               |

### 2) Connection Method

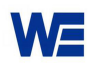

### Single Chamber

> 24V two-wire system wiring diagram is as follows:

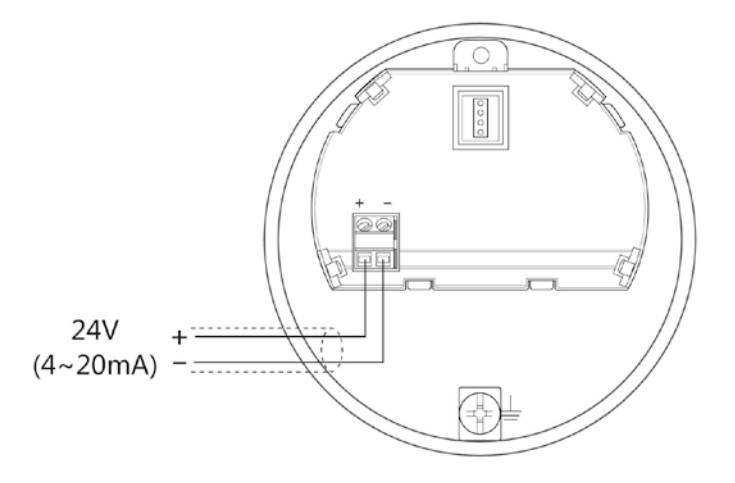

Six-wire wiring diagram of the four-wire system is as follows:

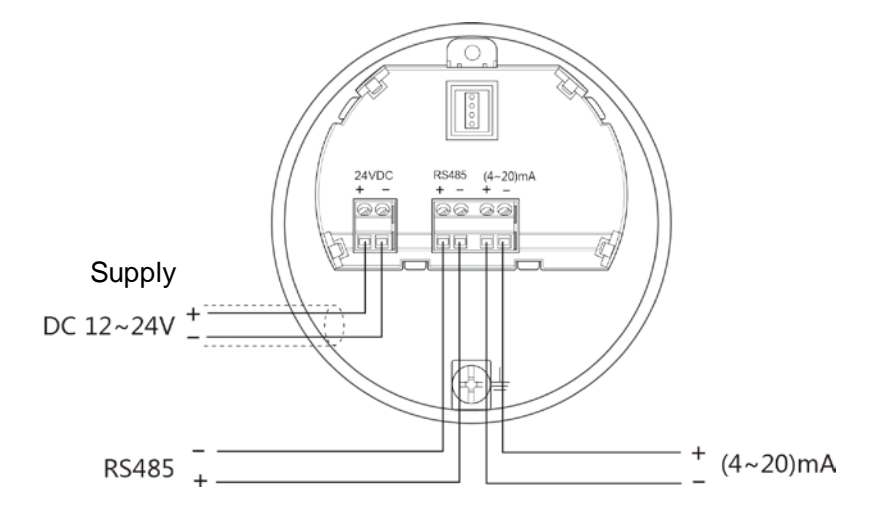

• Double Chamber

> Two-wire and two-chamber wiring diagram shown on the side is as follows:

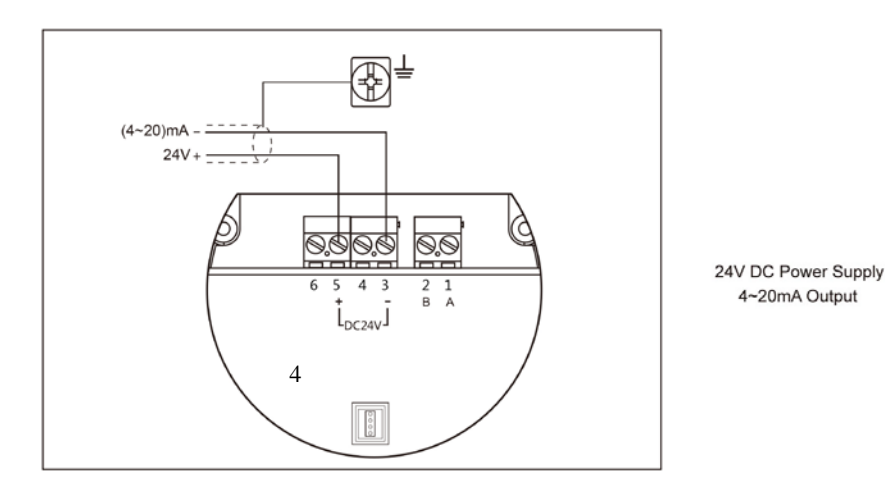

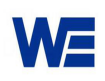

### Four-wire, two-room wiring diagram:

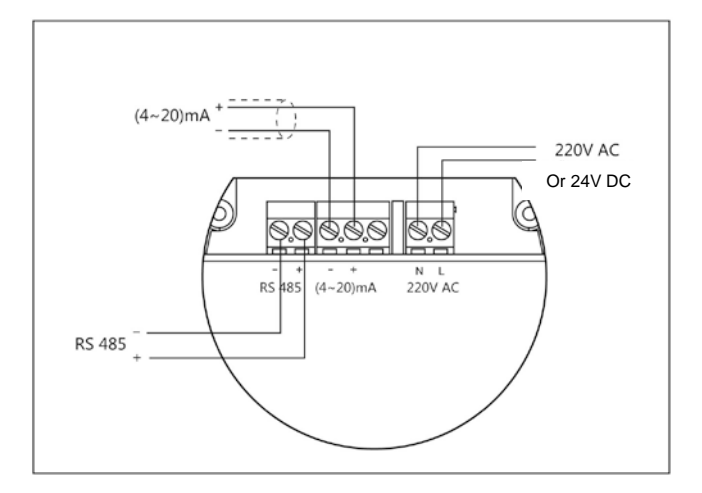

12-24V DC Power Supply ( or 220V AC Power Supply ) , RS485 /Modbus Output

### 3) Safety guidance

Please observe the requirements of the local electrical installation regulations!

Please observe local regulations regarding the health and safety of personnel. All operations on the electrical components of the instrument must be performed by trained professionals.

Please check the nameplate of the instrument to ensure that the product specifications meet your

requirements. Make sure that the supply voltage is the same as that on the instrument nameplate.

### 4) Protection level

This instrument fully meets the requirements of protection grade IP66/67. Please ensure the waterproof performance of the cable gland. As shown below:

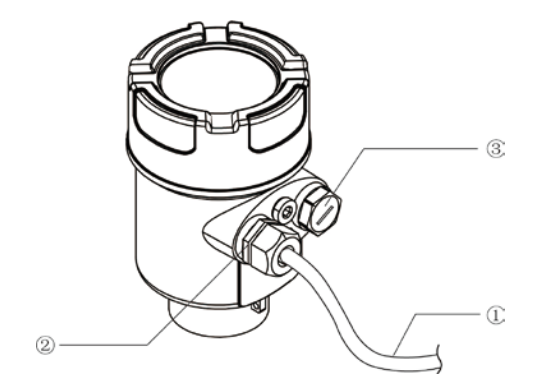

How to ensure that the installation meets the requirements of IP67:

Make sure the seal head is not damaged.

Make sure the cable is not damaged.

Make sure that the cable you are using meets the electrical connection specifications.

Before entering the electrical interface, bend the cable down to ensure that water does not flow into the housing, see 1

Please tighten the cable gland, see (2)

Please block the unused electrical interface with a blind plug, see (3)

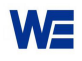

## 7.Structure Size:

- The outer housing casing size (unit: mm)
- > Aluminum case:

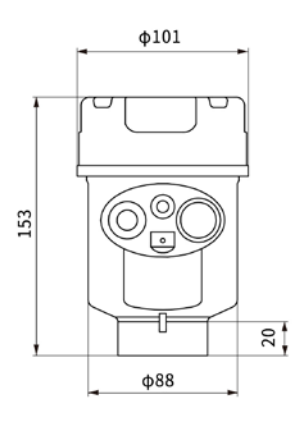

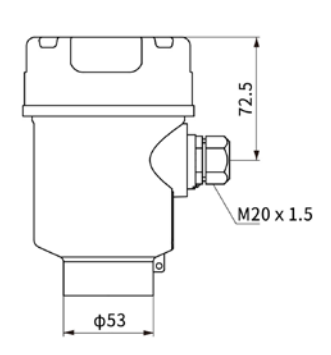

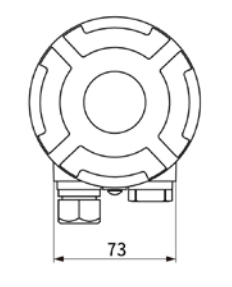

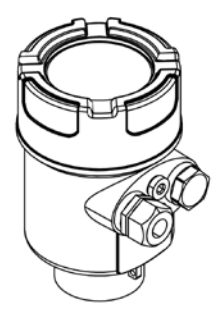

> Stainless steel case:

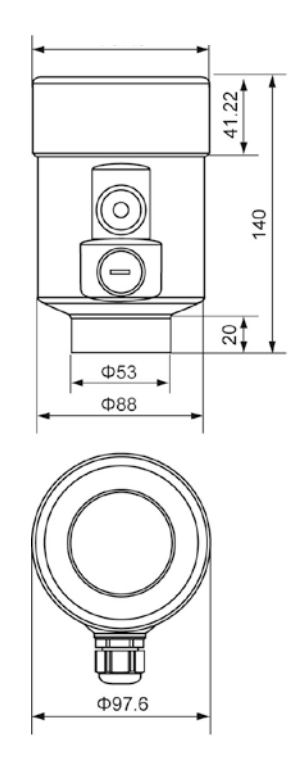

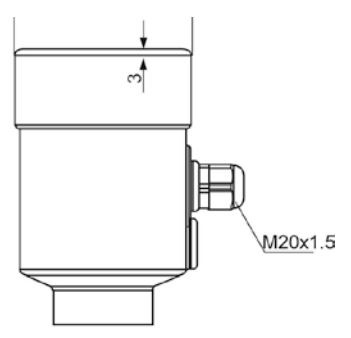

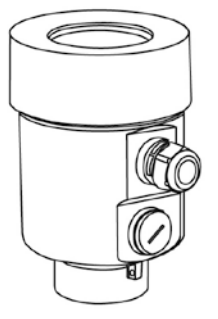

• **Product Size** (unit: mm)

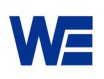

 $\dot{\succ}$  Thread Connecting For Normal Temperature:

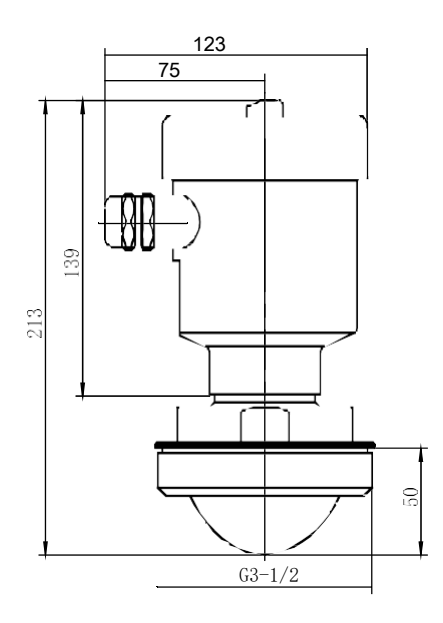

➤Thread Connecting For High Temperature:

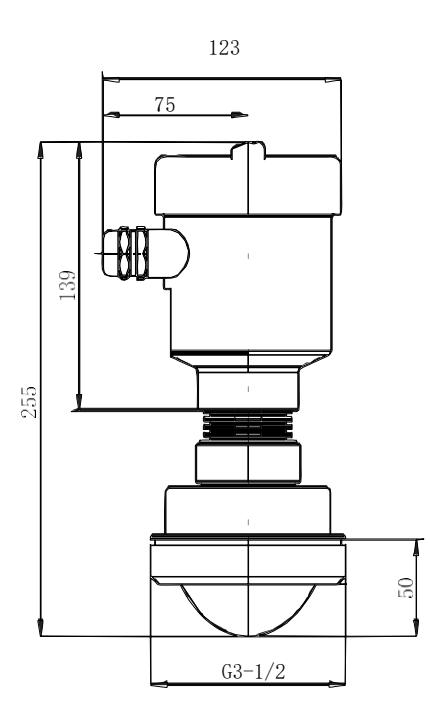

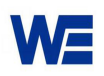

>Universal Flange Structure For Normal Temperature :

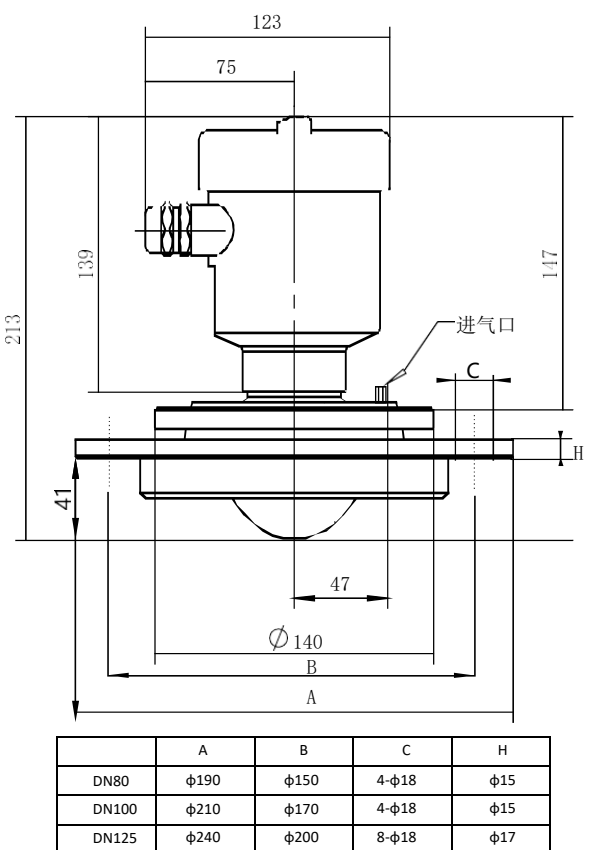

> Universal Flange Structure For High Temp:

DN150

DN200

ф265

φ320

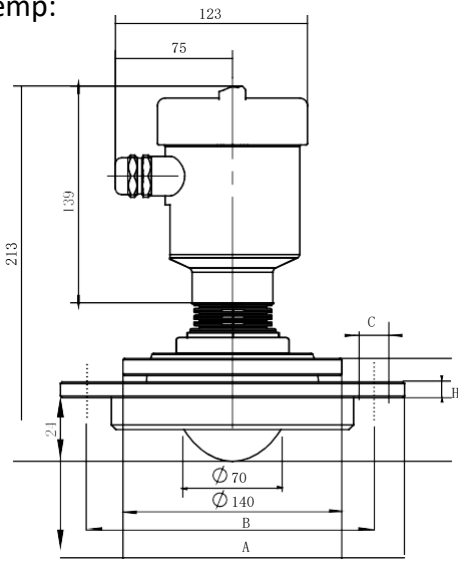

8-**ф**18

8-ф18

φ17

φ19

φ225

φ280

|       | А    | В    | С              | Н   |
|-------|------|------|----------------|-----|
| DN80  | ф190 | ф150 | 4-φ18          | φ15 |
| DN100 | φ210 | φ170 | 4-ф18          | φ15 |
| DN125 | φ240 | ф200 | 8-ф18          | φ17 |
| DN150 | ф265 | φ225 | 8- <b>ф</b> 18 | φ17 |
| DN200 | ф320 | ф280 | 8-ф18          | ф19 |

WE

➤Anti-corrosion Flange Structure For Normal Temperature& Pressure

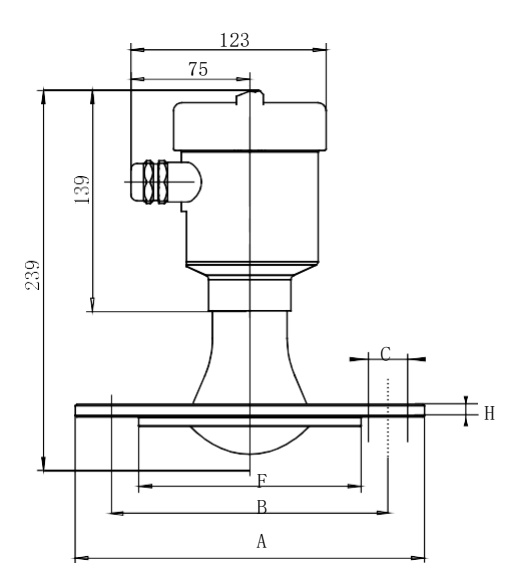

|       | А    | В    | С              | Н    | Н   |
|-------|------|------|----------------|------|-----|
| DN80  | ф190 | ф150 | 4- <b>ф</b> 18 | ф128 | ф18 |
| DN100 | φ210 | φ170 | 4- <b>ф</b> 18 | ф148 | φ18 |
| DN125 | ф240 | ф200 | 8-ф18          | φ178 | φ20 |
| DN150 | ф265 | φ225 | 8-ф18          | ф202 | φ20 |
| DN200 | ф320 | ф280 | 8-ф18          | ф258 | φ22 |

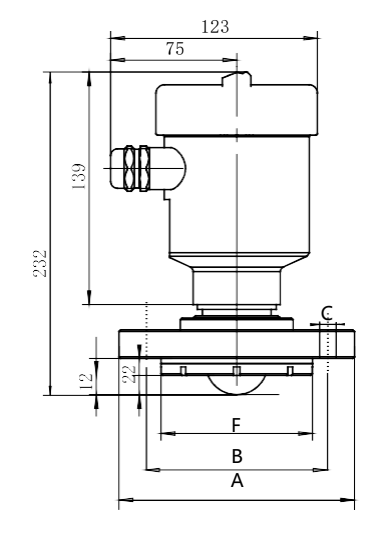

|      | А    | В    | С     | н    | н   |
|------|------|------|-------|------|-----|
| DN50 | ф140 | φ110 | 4-ф14 | ф90  | ф16 |
| DN65 | ф160 | ф130 | 4-ф14 | φ110 | φ16 |

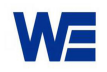

Anti-corrosion Flange Structure For High Temperature& Pressure :

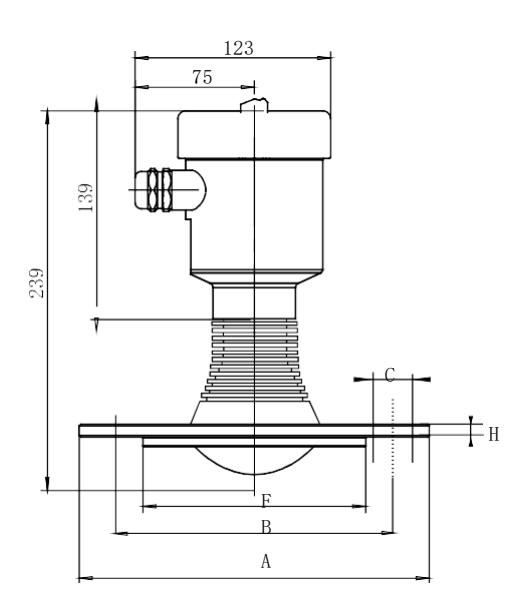

|       | А    | В    | С              | н    | н   |
|-------|------|------|----------------|------|-----|
| DN80  | ф200 | ф160 | 4-ф18          | ф138 | ф20 |
| DN100 | ф220 | ф180 | 4- <b>ф</b> 18 | ф158 | ф22 |
| DN125 | φ250 | φ210 | 8- <b>ф</b> 18 | ф188 | φ22 |
| DN150 | ф285 | ф240 | 8-ф22          | φ212 | ф24 |
| DN200 | ф340 | ф290 | 12-ф22         | ф268 | ф26 |

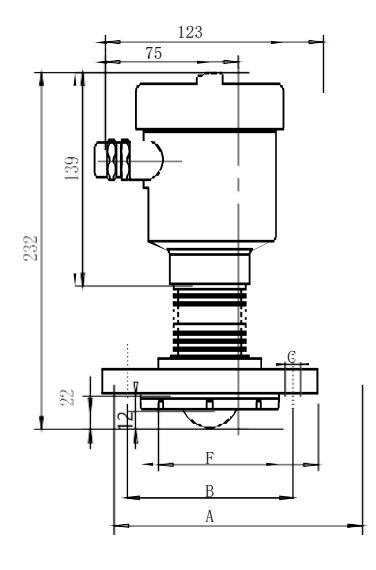

|      | А    | В    | С     | н    | н   |
|------|------|------|-------|------|-----|
| DN50 | ф140 | φ110 | 4-ф14 | ф90  | ф16 |
| DN65 | ф160 | φ130 | 4-ф14 | φ110 | ф16 |

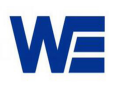

## ➢Sanitary Chuck Connecting

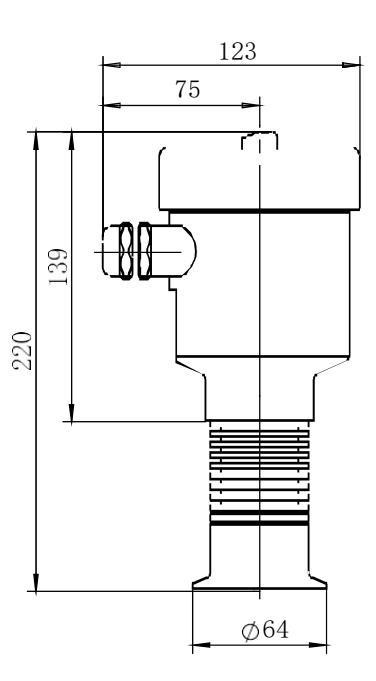

➢High Temperature Structure :

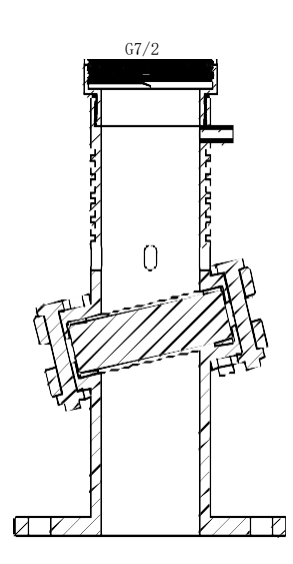

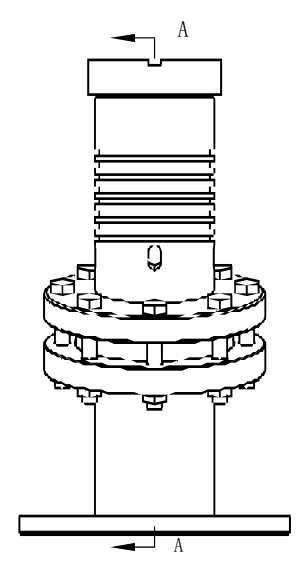

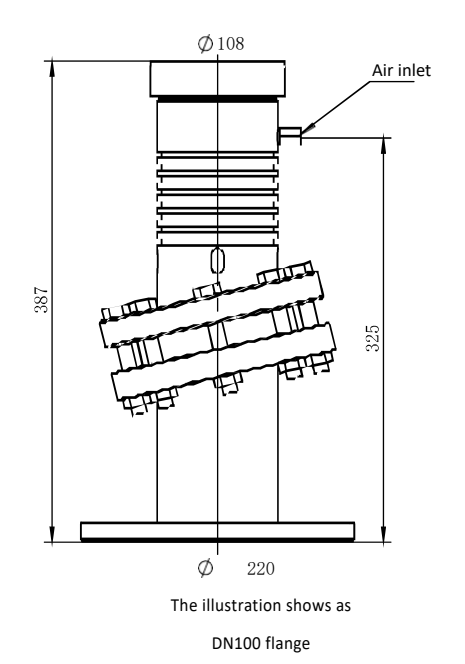

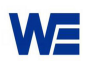

• With split display, split size:

Gantry frame size:

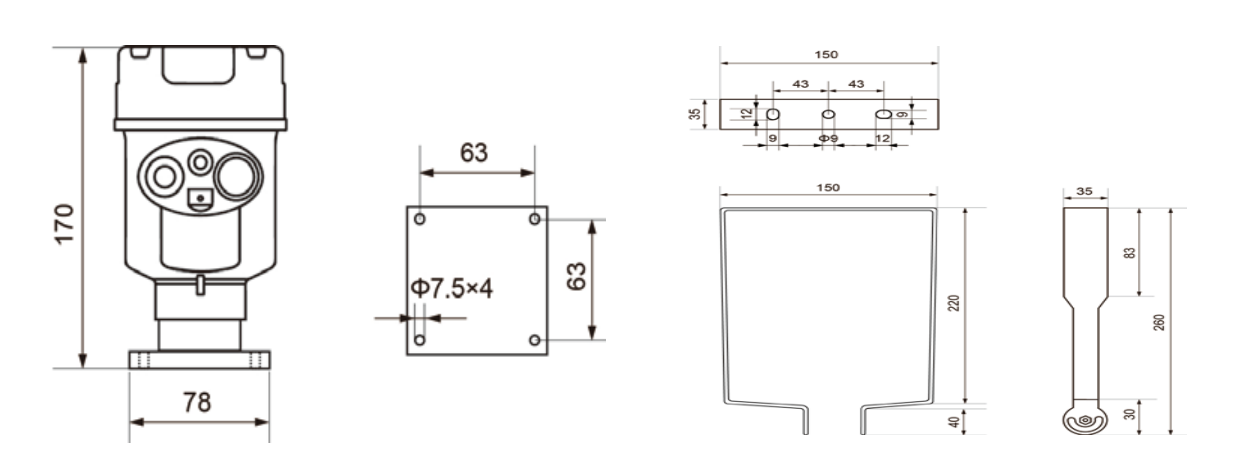

### 8.Beam Angle

The beam angle is the beam angle when the radar wave energy density reaches half of its maximum value (3dB width). Microwaves emit signals outside the beam range and can be reflected by interference objects.

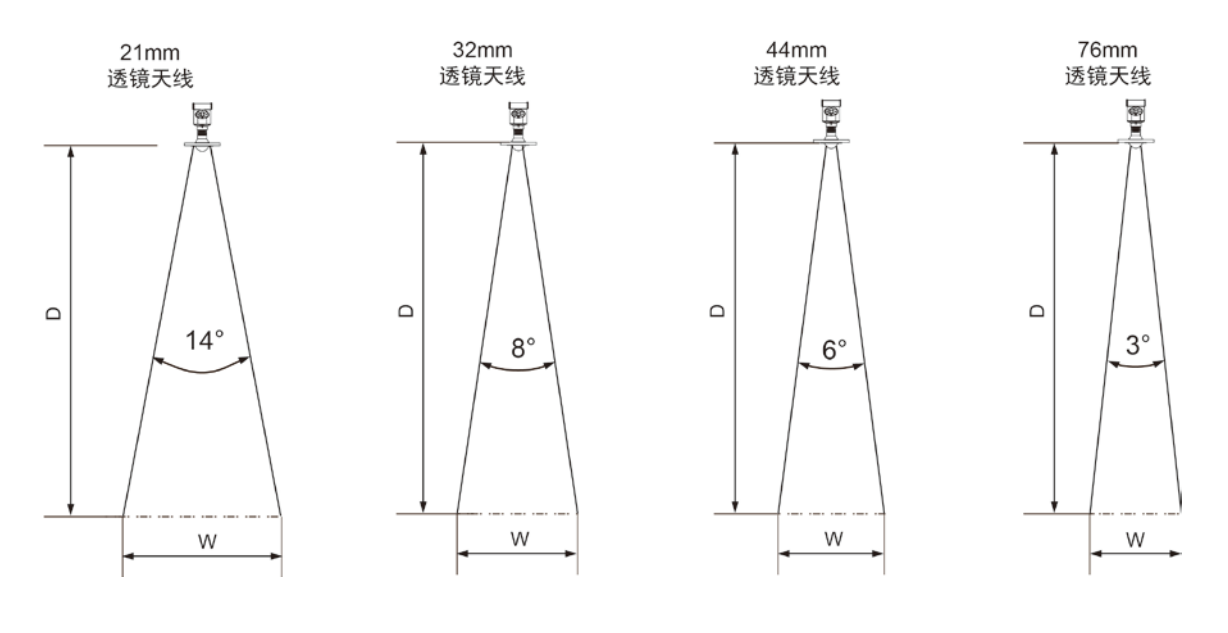

| Lens     | Φ21mm   | Ф32mm   | Ф44mm   | Ф78mm   |
|----------|---------|---------|---------|---------|
| antenna  | Lens    | Lens    | Lens    | Lens    |
| diameter | antenna | antenna | antenna | antenna |
| Beam     | 14°     | 8°      | 6°      | 3°      |
| angle    |         |         |         |         |

The larger the antenna size, the smaller the beam Angle alpha, the less the interference echo will be generated.

For more accurate measurements, avoid installing any internal devices (such as limit switches, temperature sensors, bases, vacuum rings, heating coils, baffles, etc.) within the signal beam range.

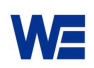

## 9.Technical Parameters:

| Process Connection                             | Flange                                             |
|------------------------------------------------|----------------------------------------------------|
| Material PP, PTF                               | E, stainless steel, stainless steel +PTFE flanging |
| Antenna Material                               | PTFE                                               |
| The outer shell                                | Cast aluminum / stainless steel / plastic ABS      |
| The seal between the shell and the shell cover | Silicone rubber                                    |
| Casing window                                  | Polycarbonate                                      |
| The ground terminal                            | Stainless steel                                    |
|                                                |                                                    |
| Power supply pressure                          |                                                    |
| 2-wire system (single cavity/double cav        | vity)                                              |
| (15-28) V DC                                   |                                                    |

| Power dissipatio              | n max 80mA DC        | 24V/ 2W    |
|-------------------------------|----------------------|------------|
| Allowable ripple              | <100Hz               | Uss < IV   |
|                               | (100 $\sim$ 100K) Hz | Uss < l0mV |
| 4-wire system (double cavity) | (198 $\sim$ 242)V AC |            |
|                               | 110V AC              |            |

### Cable parameter

| Output parameters     |                                            |  |
|-----------------------|--------------------------------------------|--|
| Terminal              | Conductor cross section 2.5mm <sup>2</sup> |  |
| Cable outer diameter  | 6~12mm                                     |  |
|                       | 1 blind plug M20×I.5                       |  |
| Cable entrance / plug | 1 M20×I.5 cable entrance                   |  |

| Output signal                                                                     | (4 $\sim$ 20) mA /HART                            |
|-----------------------------------------------------------------------------------|---------------------------------------------------|
| Resolution                                                                        | 1mm                                               |
| Fault signal                                                                      | current output unchanged; 20.5mA; 22mA; 3.9mA     |
| Damping time                                                                      | 0~999                                             |
| Blind zone                                                                        | 0.1m/0.3m                                         |
| Maximum measuring distance                                                        | 150 m                                             |
| Measurement interval                                                              | 1 second (depending on parameter settings)        |
| Adjustment time                                                                   | about 1 second (depending on parameter settings)  |
| Working storage and transportation temperature $(-40{\sim}80)~^{\circ}\mathrm{C}$ |                                                   |
| Relative humidity                                                                 | < 95%                                             |
| Shockproof                                                                        | Vibration frequency (10 $\sim$ 150) Hz,           |
|                                                                                   | Maximum vibration acceleration I0m/s <sup>2</sup> |

# 80G FM Radar Level Meter

**Commissioning Instructions** 

## **WERD-9X Series**

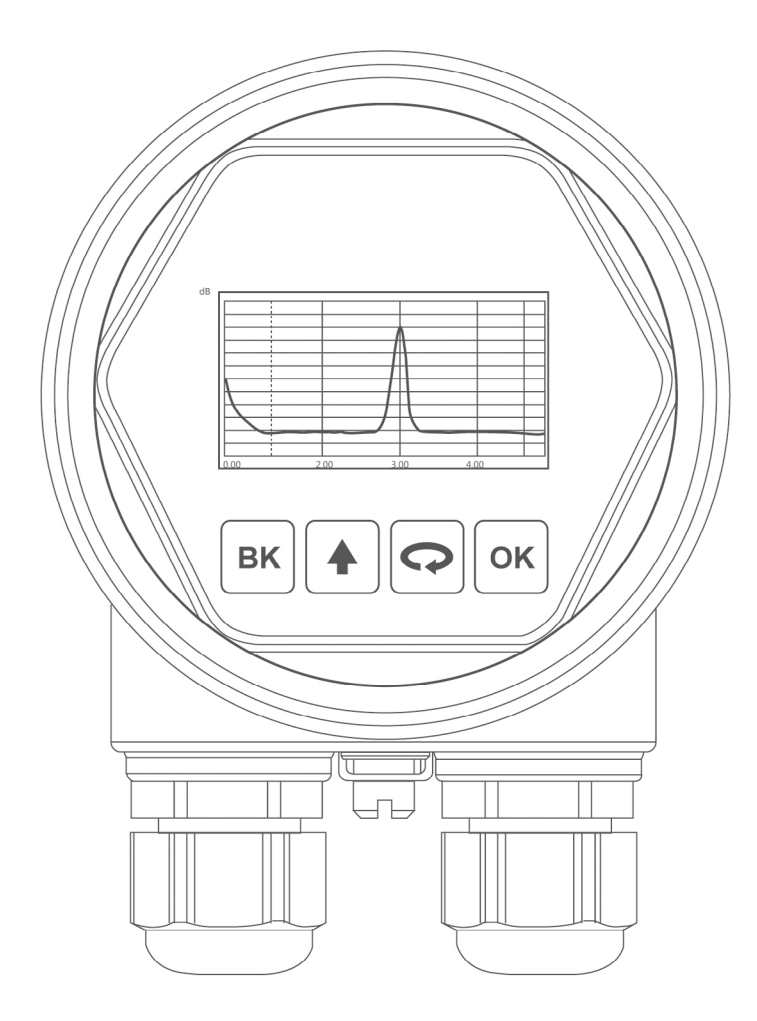

# Key function description:

There are 4 buttons on the instrument panel, through which the instrument can be debugged. The language of the debugging menu is optional. After debugging, the LCD screen displays the measured value, and the measured value can be clearly read through the glass window.

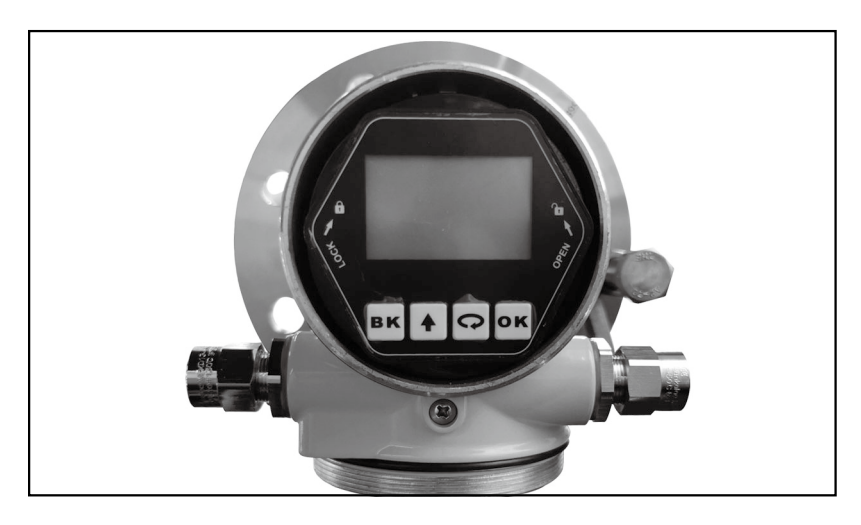

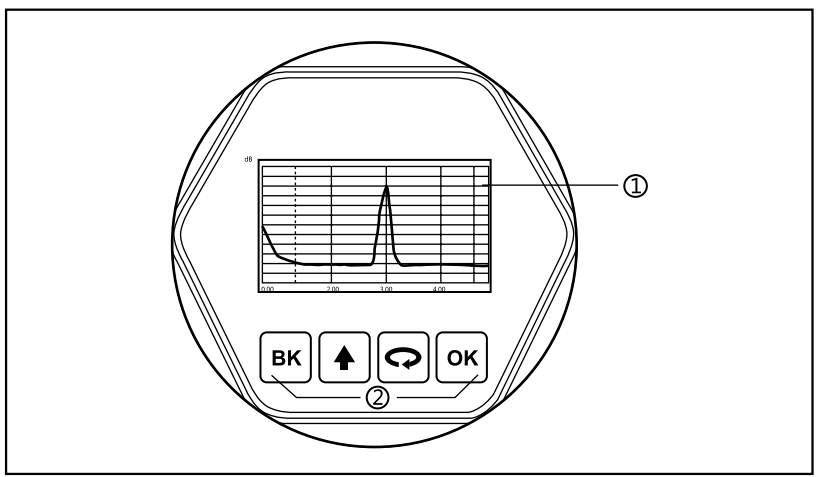

### 1. LCD display 2. Buttons

### **Key Functions:**

### [**OK**] key

-Enter programming state; -Confirm programming items; -Confirm parameter modification.

### [**۞**] key

-Select programming items; -Select edit parameter bit; -Content display of parameter items;

## [ 🔺 ] key

-Select programming items; -Modify the parameter value; -Air-to-air/material-high switching during operation;

### [**BK**] key

- -Exit programming state;
- -Return to the previous menu;
- -During operation, the measured value/echo waveform is switched.

| Programming<br>instructions   | We can use the four buttons on the panel to realize the parameter setting, debugging and testing functions of the instrument.                                                                                                    |
|-------------------------------|----------------------------------------------------------------------------------------------------|
| Programming<br>menu structure | The menu structure can be found in the final table. In the figure, the transition to the right horizontal arrow is realized by the $\bigcirc \mathbf{K}$ key; the downward arrow transition is realized by the $\bigcirc \mathbf{K}$ key; the upward arrow transition is realized by the $\bigcirc \mathbf{K}$ key; the upward arrow transition is realized by the $\bigcirc \mathbf{K}$ key; and the $\bigcirc \mathbf{K}$ key realizes the horizontal arrow to the left. |

#### Programming submenu

basic settingsThe basic settings include the basic parameters of the instrument: high and low adjustment,<br/>range, blind range, material properties, range offset ,current output and track setting.DisplayThe display is to set the language, curve range and unit of the instrument.

Advanced settings Advanced settings includes more specialized content of meter, clutter update, no target set, damp time, damp coeff.

Service Services include password, current emulation, current bias, factory Settings restoration, firmware updates.

Information The information includes the factory date, serial number, and version number of the instrument.

Programming method When the meter is in the running state, press **OK** to enter the programming state and display the programming main menu. After editing each parameter, you need to confirm with **OK**, otherwise the editing is invalid. After finishing editing, press the **BK** to exit the programming state and return to the running state. At any time during programming, you can press **BK** to abandon programming and exit the parameter item programming state.

Optional parameter programming When the menu enters the character/number programming state, the first digit of the edited parameter is reversed to black. At this time, you can press ( to change the character/ *Character/number parameter programming* , the character bit/number Anti-black, you can programming.

Optional parameterOptional parameters means that there are several selected parameter items for the user to<br/>choose. Use the or to point the arrow to the desired parameter item, and press the<br/>or to confirm the programming.

 Programming menu
 The basic settings include the settings of the main instrument parameters, such as high and low adjustment, range, material properties, blind range, etc. In the running state, press the or button to enter the programming state, the LCD displays the main menu

#### 1 Basic Settings

Basic Settings
 Display
 Adv. Settings
 Service

| Information |  |
|-------------|--|
|             |  |
|             |  |
|             |  |

When the arrow points to the basic settings, press | **ok** | to enter the basic settings submenu

| MinMax. adj.  | Range adj.  |
|---------------|-------------|
| Range         | Current set |
| Near blanking | Track set   |
| Detect scene  | Gain set    |

## 1.1 Min.-Max. adj. Min -Max adj is used to set the range, which together determine the ratio of the linear correspondence between current outputs.

In the sub-menu of basic settings, when the arrow points to high-low adjustment, press or key to enter the corresponding value of Min adjustment, the LCD display

| Low Pos (m)             |  |
|-------------------------|--|
| 005.000                 |  |
| High Pos (m)<br>000.300 |  |

1.2 Range Refer to the character/digit parameter programming method in the preceding parameter editing method, edit the distance value corresponding to the low level adjustment and the distance value corresponding to the high level adjustment, press **ok** key to confirm the modification after editing, and press **bk** key to abandon the programming.

For accurate measurement, it is necessary to set the measuring range.

When the arrow points to high-low adjustment, press  $\bigcirc$  to move to range, press  $\bigcirc$  to enter range setting menu, the LCD displays

| Range (m) |
|-----------|
| 06.000    |
|           |

At this time, the cursor is on the first digit field of the parameter, press key to move the cursor position, press key to modify the parameter value, press  $\mathbf{OK}$  key to confirm the modification, press  $\mathbf{BK}$  key to abandon the programming

**1.3 Near blanking** When there is a fixed obstacle near the surface of the sensor that interferes with the measurement, and the maximum material height will not reach the obstacle, the setting function of the near blanking range can be used to avoid measurement errors.

When the arrow points to range, press 🔿 to move to blind range, press or to enter the setting menu, the LCD displays

| Blind Range | m) |
|-------------|----|
| 0.100       |    |
|             |    |

At this time, the cursor is on the first digit field of the parameter, press key to move the cursor position, press key to modify the parameter value, press  $\mathbf{OK}$  key to confirm the modification, press  $\mathbf{BK}$  key to abandon the programming

1.4 Detect scene Detect scene menu is used to select solid or liquid or stir, so as to further determine other properties of the material that affect the measurement.

When the arrow points to blind range, press 🔿 to move to material properties(cuurent set), press **OK** to enter the setting menu, the LCD displays

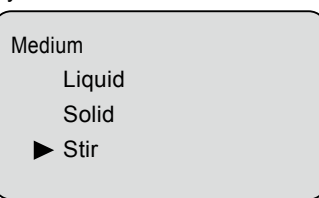

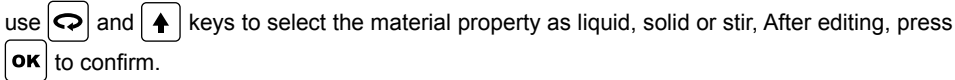

**1.5 Range adj.** Range adj is used to modify the measurement error, and its value is the difference between the actual air height value and the displayed air height value.

When the arrow points to material properties (Cuurent Set), press  $\bigcirc$  to move to distance offset, press  $\bigcirc$  to enter the setting menu, the LCD displays

| Distance adj. (m) |  |
|-------------------|--|
| + 0.000           |  |
|                   |  |

At this time, the cursor is on the first digit field of the parameter, press key to move the cursor position, press key to modify the parameter value, press **ok** key to confirm the modification, press **bk** key to abandon the programming

**1.6 Current set** When the arrow points to range adj, press  $\bigcirc$  to move to Current set, press  $\bigcirc$  to enter current output menu setting, the LCD display

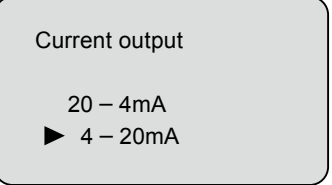

use the  $\bigcirc$  to select, press the  $\bigcirc \kappa$  to confirm.

1.7 Track set is to control the echo tracking by setting the tracking width and holding time. It can be kept for a period of time within the setting range to prevent sudden changes when the radar collects values.

When the arrow points to current output(Detect Secene), press 🔾 to move to follow wave settings(Track Set), press 💽 to enter the menu , the LCD display

| Follow wave settings(Track Set) |  |
|---------------------------------|--|
| Yes                             |  |
| ► No                            |  |
|                                 |  |

Press or or to select Yes or No. When yes, press or both to enter tracking width and holding time setting menu, LCD display

| Width (m) |     |
|-----------|-----|
| 0.00      |     |
| Time Span | (s) |
| 0000      |     |
|           |     |

At this time, the cursor is on the first digit field of the parameter, press key to move the cursor position, press  $\clubsuit$  key to modify the parameter value, press **OK** key to confirm the modification, press **BK** key to abandon the programming

1.8 Gain set Changing the gain value will change the size of the echo signal, but also the size of the noise. Choose different gain values according to different working conditions to achieve the most stable measurement.gain modification ranges from 1 to 15dB

When the arrow points to the follow wave setting, press  $\bigcirc$  to move the arrow to the gain setting, press  $\bigcirc$  to enter the gain set menu setting, the LCD display

| Gain Set (dB) |
|---------------|
| 01            |
|               |

At this time, the cursor is on the first digit field of the parameter, press key to move the cursor position, press key to modify the parameter value, press  $\mathbf{OK}$  key to confirm the modification, press  $\mathbf{BK}$  key to abandon the programming

#### 2 Display

This function is used to program the display mode.

When the LCD displays the main menu, press the  $\bigcirc$  or  $\blacklozenge$  to move the arrow to the display options, the LCD displays

Basic Settings

Amp. scope

Display
 Advanced Settings
 Service

Press **OK** to enter the display menu, LCD display

Language
 Curve range
 Unit
 Display value

| 2.1 Language      | This item is used to control the language of the LCD display. When the arrow points to the language, press $or K$ to enter the language menu, the LCD display                                                       |
|-------------------|----------------------------------------------------------------------------------------------------|
|                   | ▶ 中文                                                                                                    |
|                   | English                                                                                                    |
|                   |                                                                                                    |
|                   | Press 🗪 to select the language type, and press 💽 to confirm.                                                                                                    |
| 2.2 Curve Range   | Curve range is to display the echo curve within the specified range.                                                                                                    |
|                   | When the arrow points to language, press the 🖸 to move to curve range, press <b>OK</b> to enter the setting menu, the LCD displays                                                                                  |
|                   | Curve Range (m)                                                                                                    |
|                   | 00.00 - 005.00                                                                                                    |
|                   |                                                                                                    |
|                   | At this time, the cursor is on the first digit field of the parameter, press $\bigcirc$ key to move the cursor position press $\blacktriangle$ key to modify the parameter value, press $\frown$ key to confirm the |
|                   | modification, press $\mathbf{BK}$ key to abandon the programming                                                                                                    |
| 2.3 Unit          | Units are units of distance and bit height. When the arrow points to curve range, press 💽 to                                                                                                    |
|                   | move to unit, press or to enter the menu setting, the LCD display                                                                                                    |
|                   | Unit                                                                                                    |
|                   | ► m<br>mm                                                                                                    |
|                   | Ft                                                                                                    |
|                   | use the or to select, press the or to confirm, Press <b>BK</b> to give up                                                                                                    |
| 2.4 Display value | The display content refers to the distance value or true level value measured by the                                                                                                    |
|                   | meter.                                                                                                    |
|                   | When the arrow points to the unit, press the $\mathbf{O}$ key to move the arrow to the display content, press the $\mathbf{O}\mathbf{K}$ key to enter the display content menu, the LCD display                     |
|                   | Display value                                                                                                    |
|                   | ► True level                                                                                                    |
|                   | Distance                                                                                                    |
|                   |                                                                                                    |
|                   | use the $\bigcirc$ or $]$ to select, press the $\bigcirc$ to confirm, Press $]$ to give up                                                                                                    |

2.5 Amp. scope The advanced Settings menu contains more specialized functions. When the arrow points to the display content, press the  $|\mathbf{Q}|$  key to move the arrow to the amplitude range, press the  $|\mathbf{ok}|$  key to enter the amplitude range menu, and the LCD display Min. (dB) 0 0 0 Max. (dB) 0 0 0 At this time, the cursor is on the first digit field of the parameter, press  $|\mathbf{Q}|$  key to move the cursor position, press | A key to modify the parameter value, press OK key to confirm the modification, press  $[\mathbf{BK}]$  key to abandon the programming The adv. settings menu contains more professional functions. 3 Adv. settings When the LCD displays the main menu, press  $\left| \mathbf{A} \right|$  or  $\mathbf{Q}$  to move the arrow to adv. settings, press **OK** to enter the advanced setting, the LCD displays Clutter Update Low DK No target set First echo DampTime DampCoeff When the arrow points to clutter update, Press  $|\mathbf{O}|$  to move to clutter update, press  $|\mathbf{O}|$  to 3.1 Clutter enter the menu, LCD display Update Threshold Local1 Local2 Local3 3.1.1 Threshold Threshold setting is a uniform setting of the detection threshold within the measurement range. When the arrow points to the threshold setting, press or known to enter the threshold setting, the Setting LCD display Threshold (dB) 01

At this time, the cursor is on the first digit field of the parameter, press key to move the cursor position, press key to modify the parameter value, press  $\mathbf{OK}$  key to confirm the modification, press  $\mathbf{BK}$  key to abandon the programming

### 3.1.2 Local Setting

The local setting is to learn the false echoes in the container containing known obstacles within the specified range to eliminate the influence of fixed obstacles on the measurement. A total of three intervals can be set.

When the arrow points to global reset, press 🔿 to select local setting 1, local setting 2, local setting 3, press **ok** to enter the local setting menu, the LCD displays

| Scope(m)             |  |
|----------------------|--|
| 000.0-000.0          |  |
| Threshold (dB)<br>05 |  |

At this time, the cursor is on the first digit field of the parameter, press key to move the cursor position, press  $\clubsuit$  key to modify the parameter value, press **ok** key to confirm the modification, press **bk** key to abandon the programming

3.2 No target set the arrow points to clutter update, press row to move to no signal output(No Target Set), press or to enter the menu, the LCD display

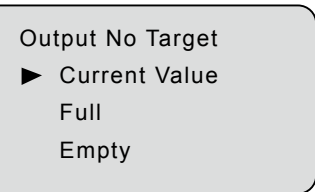

Use the  $\bigcirc$  key or the  $\blacklozenge$  key to select no target output value, press the  $\bigcirc K$  key to confirm the selection, and press the  $\bigcirc K$  key to abort the programming.

Damping time is set to the speed at which the radar display value and output signal change, ranging from 0-999.

When the arrow points to no targer set , press  $\Box$  to point to damping time, press  $\Box \kappa$  to enter the damping time menu, LCD display

Dampin Time(s)

000

At this time, the cursor is on the first digit field of the parameter, press key to move the cursor position, press  $\clubsuit$  key to modify the parameter value, press **ok** key to confirm the modification, press **bk** key to abandon the programming

3.3 Damping

Time

| 3.4 Damping | The damping coeff is is used to set the refresh speed of radar echo curve, which can be set in the range of 0-99 |
|-------------|----------------------------------------------------------------------------------------------------|
| Coell       | When the arrow points to damping time use $\Box$ points to damping coeff press $\Theta K$ to enter               |

When the arrow points to damping time use points to damping coeff, press or to enter the menu, the LCD display

| Damp Coeff |  |
|------------|--|
| 50         |  |
|            |  |

At this time, the cursor is on the first digit field of the parameter, press key to move the cursor position, press key to modify the parameter value, press **ok** key to confirm the modification, press **bk** key to abandon the programming

3.5 Low DK Low DK is aimed at the working condition where the dielectric constant of the tested medium is relatively small. The starting and ending values are set to suppress the tank bottom signal generated by radar penetration within this range.

When the arrow points to damping coeff use  $\bigcirc$  points to low DK, press  $\bigcirc$  to enter the menu, the LCD display

| Low DK |  |  |
|--------|--|--|
| Yes    |  |  |
| ► No   |  |  |
|        |  |  |

You can use the  $\bigcirc$  key or  $\blacklozenge$  key to select whether to set low DK. If yes, press  $\bigcirc$  to enter the start value and end value Settings. The LCD displays

| Start (m)   |
|-------------|
| 000.0-000.0 |
| End (m)     |
| 000.0-000.0 |
|             |

At this time, the cursor is on the first digit field of the parameter, press key to move the cursor position, press key to modify the parameter value, press key to confirm the modification, press key to abandon the programming

3.6 First Echo First echo is used to collect front-end signals more stablly by setting K% value. It is generally used in conditions that are easy to generate multiple echoes. When the arrow points to low DK, press key. Arrow moves to first echo, press or key to enter first echo menu, LCD display

| First echo |   |
|------------|---|
| Yes        |   |
| ► No       |   |
|            |   |
|            | J |

| You can use the   | ဂ     | key or   |    | key to select whether to set first echo. If yes, press | οκ | to |
|-------------------|-------|----------|----|--------------------------------------------------------|----|----|
| enter the K(%) Se | tting | s. The L | CD | displays                                               |    |    |

| K(%) | I  |  |  |
|------|----|--|--|
|      | 60 |  |  |
|      |    |  |  |

At this time, the cursor is on the first digit field of the parameter, press key to move the cursor position, press key to modify the parameter value, press key to confirm the modification, press key to abandon the programming

## **4 Service** The service menu contains five options: password, current simulation, current bias, factory setting restoration, and firmware update. When the LCD displays the main menu, press $\bigcirc$ or

to move to service, press **OK** to enter the menu, the LCD displays

Password
 Simu Current
 Current adj.
 Reset System

Firmware Update

4.1 Password

When modifying the current bias or firmware update, you need to enter the correct password to enter.

When the arrow points to password, press **OK** to enter the password menu, the LCD displays

Password

0000

At this time, the cursor is on the first digit field of the parameter, press  $\bigcirc$  key to move the cursor position, press  $\blacklozenge$  key to modify the parameter value, press  $\bigcirc$  key to confirm the modification, press  $\bigcirc$  key to abandon the programming

# 4.2 Current Simulation Current simulation is the simulation output of 4mA and 20mA, which is used to verify whether the current output function of the instrument is normal, and can also be used for system debugging. When the radar works normally, the current simulation option is no.

When the arrow points to current simulation, press **ok** to enter the menu, the LCD displays

| Current Simulation |
|--------------------|
| 4mA                |
| 20mA               |
| Exit Sium          |

| Use the $\mathbf{Q}$ key or the $\mathbf{A}$ key to sele | lect the current value to be simulated, press the $igcap$ | <b>key</b> |
|----------------------------------------------------------|-----------------------------------------------------------|------------|
| to confirm the selection, and press the                  | е <b>вк</b> key to abandon the programming.               |            |

**4.3 Current Offset** The current offset is to set the bias for the output current of 4mA and 20mA. This function requires the verification password.

When the arrow points to current simulation, select current bias with  $\bigcirc$ , enter the correct password, and press **ok** to enter the current offset menu, you can modify the output 4mA and 20mA current.

| 4mA offset  |  |
|-------------|--|
| +0.000      |  |
| 20mA offset |  |
| + 0.000     |  |
|             |  |

4.4 Reset System To restore factory Settings is to reset all contents in basic Settings, display units and amplitude ranges, and all contents in advanced Settings

When arrow points to the current offset, press  $\bigcirc$  to move to reset system, press  $\bigcirc$  to enter the menu, the LCD display

| Reset System |
|--------------|
| Yes          |
| No           |

| Press | Q | or | ♠ | to select whether to restore the factory settings, and press | ок | to confirm. |
|-------|---|----|---|--------------------------------------------------------------|----|-------------|
|-------|---|----|---|--------------------------------------------------------------|----|-------------|

## 4.5 Firmware Update

Firmware update is used for professional engineers to update the firmware of the radar, which can be ignored in normal use.

### **5** Information

The information is to check some basic information of the radar when it leaves the factory, including the factory date, serial number and version number.

When the LCD displays the main menu, use 🔺 and 🗭 to select information item, and press 🔍 to enter the menu, LCD display

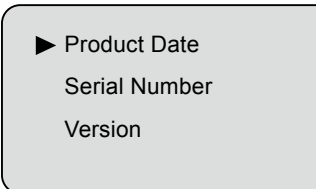

Use  $\bigcirc$  to move the arrow to product date, serial number, and version , and then press  $\bigcirc \mathbf{K}$  to view.

2021-01-21

G7200711213

R F : W802A-001A-20210823 MCU: W802A-001A-20210823 LCD: W802/4A-001A-20211013

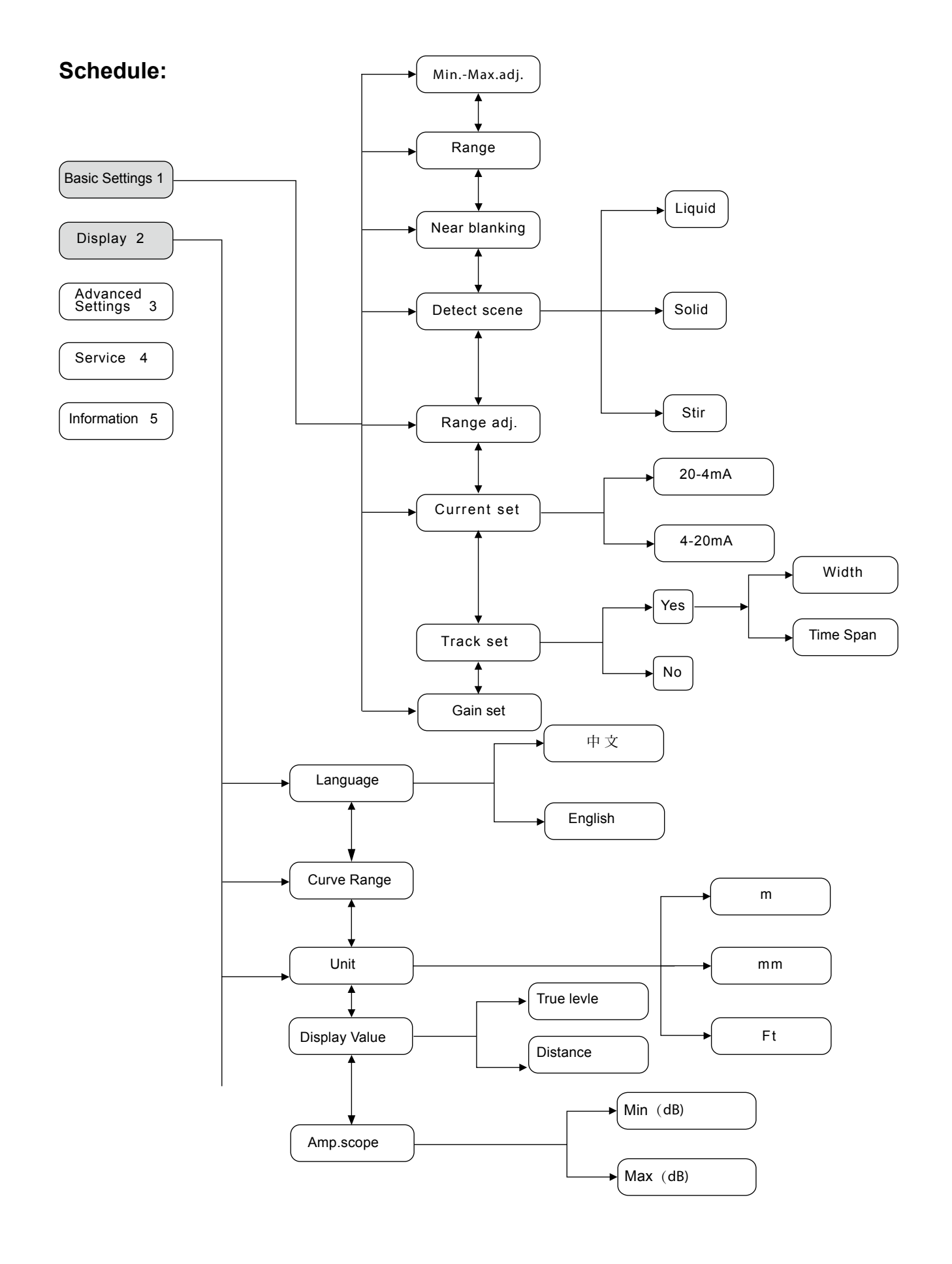

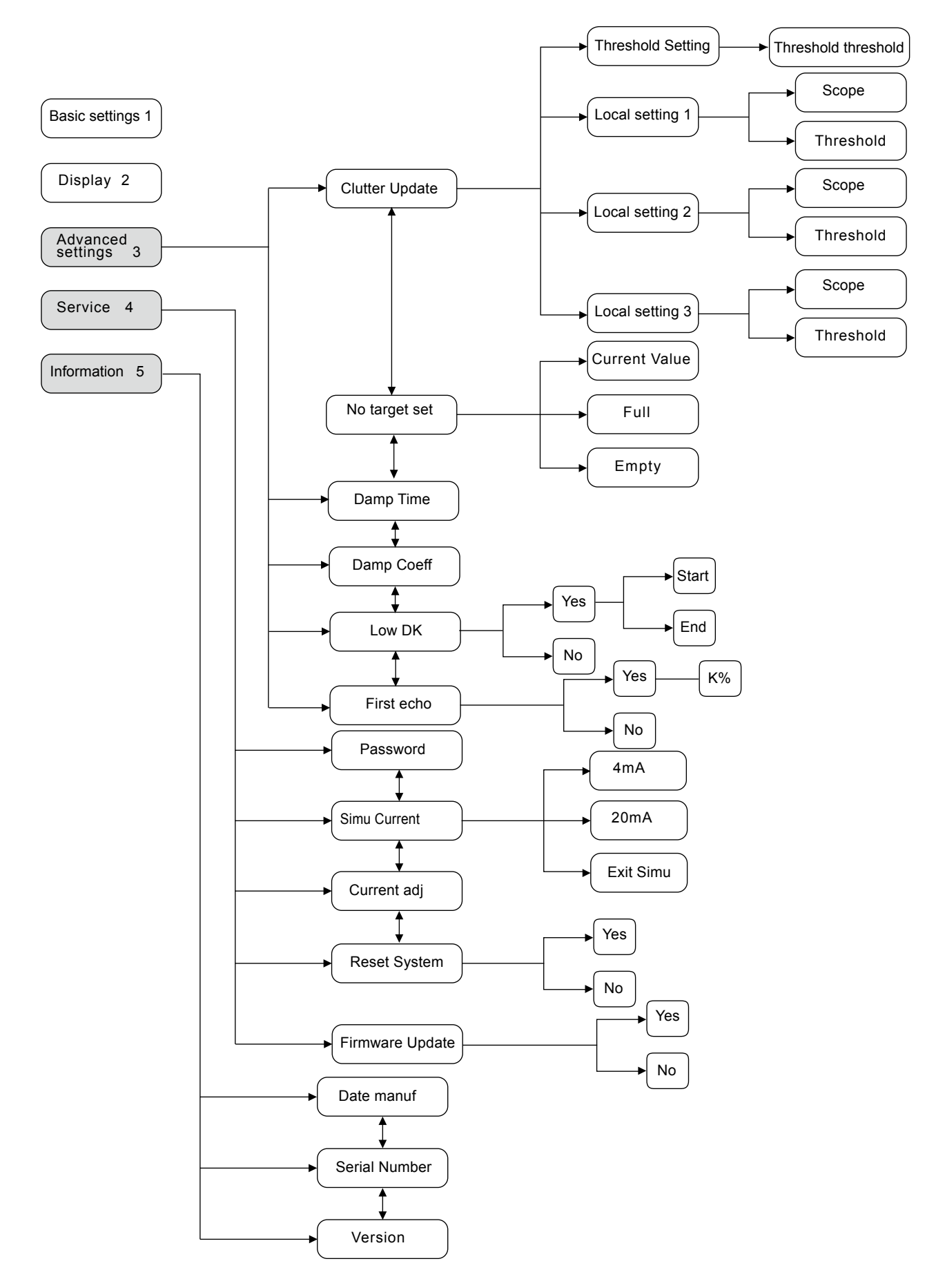

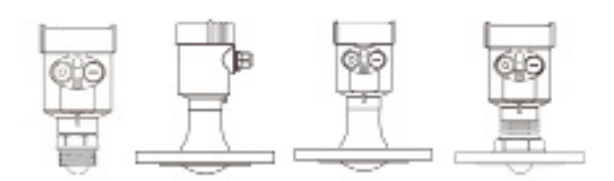

## 80G FM Radar Level Meter Commissioning Instructions